# **Quick Guide: Reconsolidate a Split PIN**

### Part 1: Complete Edit Position Restrictions Process on PIN to remain

- Needed to adjust Authorized% accordingly
- EPR: Actions > Position Restrictions > Edit Position Restrictions > Change in Position > Reconsolidate a PIN

| 00 HR Analyst III DBM (Unfilled                          | Actions                               |                                          |
|----------------------------------------------------------|---------------------------------------|------------------------------------------|
| Position Overview Requisitions Incumbent                 | Actions                               | Position Restr                           |
|                                                          | Position Restrictions                 | View                                     |
| Position Overview Hiring Restrictions Qualifications Def | aul Business Process > Compensation > | View As Of<br>Edit Position Restrictions |
| Supervisory Organization DBM                             | Favorite >                            | Close Position<br>Manage Position Freeze |

## Steps:

1. Select "Change in Position > Reconsolidate A Split Position" – Position Change Reason

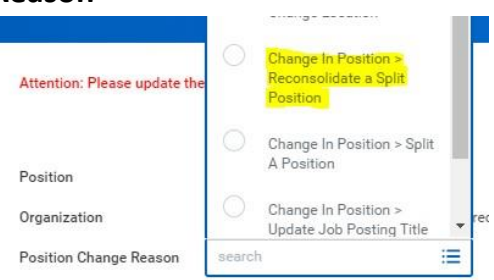

- 2. Earliest Hire Date = Effective date of the change
- 3. Change Time type to Full Time (If needed)

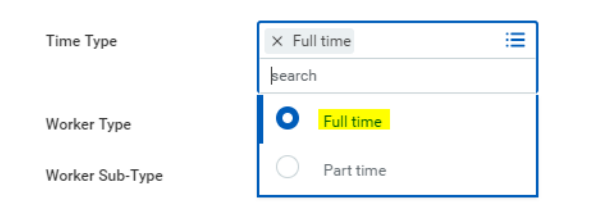

- 4. Hit Submit
- 5. Open the "Change Organization Assignments" screen, scroll to Authorized% field and adjust per the reconsolidation details

| Authorized % | I |
|--------------|---|
| 100          |   |

6. Hit submit.

### Part 2: Complete Edit Position Restrictions Process on PIN to close

• EPR: Actions > Position Restrictions > Close Position

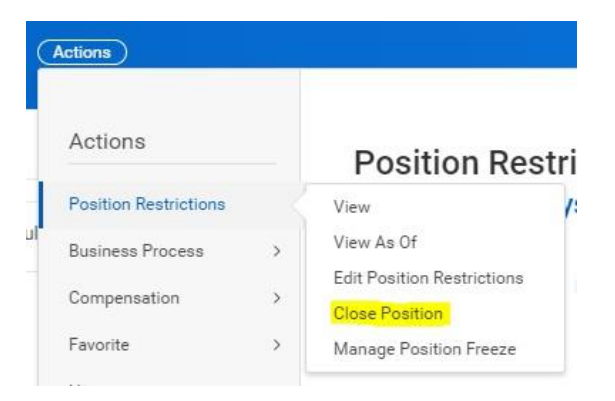

#### Steps:

1. Select "Close Position > Abolished" – Close Reason

| Position Group | 005146 HR Analyst III DBM (Unfilled)                        |  |  |
|----------------|-------------------------------------------------------------|--|--|
| Organization   | DBM - Shared Services Division Deputy Director              |  |  |
| Close Reason   | search 🔚                                                    |  |  |
| Close Date 🔸   | ← Close Position or Headcount                               |  |  |
| Last Updated   | Close Position or Headcount<br>> Close Position > Abolished |  |  |

- 2. Enter effective date of the position close.
- **3.** Leave a comment referencing PIN being reconsolidated for this position to close.
- 4. Hit Submit.

# Part 3: Update FTE% on Employee (If current PIN is filled)

- Needed if employee in the remaining PIN will increase their FTE% after the PIN is reconsolidated
- Job Change: Actions > Job Change > Transfer, Promote or Change Job > Data Change > Change in FTE (See Quick Guide for FTE changes)

|       | Job Change   | -><                | Transfer, Promote or Change Job   |
|-------|--------------|--------------------|-----------------------------------|
| (14)  | Organization | >                  | Change Business Title             |
| (**)  | Payment      | >                  | Change Location r<br>Add Contract |
|       | Actions      | ×                  | Add Job                           |
|       |              | Terminate Employee |                                   |
| M     |              |                    | Manage Probation Periods          |
| Phone | Email Team   |                    |                                   |